# **ONAP SO Debug Env Setup**

Chuanyu Chen 2017.8.24 Seshu Kumar M 2017.9.24

# 1、 Get All Artifacts of SO

Build all projects of SO, we can get the following artifacts of SO from each target folder: asdc-controller-1.1.0-SNAPSHOT.war mso-api-handler-infra-1.1.0-SNAPSHOT.war mso-catalog-db-adapter-1.1.0-SNAPSHOT.war mso-network-adapter-1.1.0-SNAPSHOT.war mso-requests-db-adapter-1.1.0-SNAPSHOT.war mso-sdnc-adapter-1.1.0-SNAPSHOT.war mso-tenant-adapter-1.1.0-SNAPSHOT.war mso-vnf-adapter-1.1.0-SNAPSHOT.war mso-vnf-adapter-1.1.0-SNAPSHOT.war MSOCockpit-1.1.0-SNAPSHOT.war MSOCockpit-1.1.0-SNAPSHOT.war MSOCommonBPMN-1.1.0-SNAPSHOT.war MSOInfrastructureBPMN-1.1.0-SNAPSHOT.war

# 2、 Prepare the docker build folder

## 2.1 Copy dockerFiles

Copy docker-files folder of the packages project as the working path.

| 共享 ▼ 新建文件夹                     |                 |               |      |
|--------------------------------|-----------------|---------------|------|
| <b>你</b>                       | 修改日期            | 类型            | 大小   |
| chef-configs                   | 2017/8/4 17:26  | 文件夹           |      |
| jboss-configs                  | 2017/8/4 17:26  | 文件夹           |      |
| scripts                        | 2017/8/4 17:26  | 文件夹           |      |
| 👔 Dockerfile.aria              | 2017/8/23 15:37 | ARIA 文件       | 2 KB |
| Dockerfile.jacoco              | 2017/8/23 15:37 | JACOCO 文件     | 1 KB |
| 👔 Dockerfile.mso-arquillian    | 2017/8/4 17:26  | MSO-ARQUILLIA | 4 KB |
| 👔 Dockerfile.mso-chef-final    | 2017/8/4 17:26  | MSO-CHEF-FINA | 4 KB |
| Dockerfile.ubuntu-16.04-update | 2017/8/4 17:26  | 04-UPDATE 文件  | 1 KB |
| Dockerfile.wildfly-10          | 2017/8/4 17:26  | WILDFLY-10 文件 | 2 KB |
| a settings.xml                 | 2017/8/4 17:26  | XML 文档        | 2 KB |

## **2.2 Copy Configurations to working path.**

| 1. | Copy docker volume configs to the | working path.          |
|----|-----------------------------------|------------------------|
|    | Source: docker-config\volumes of  | docker-config project. |

|                                    | ↓↓ 计算机 → 新加卷 (E:) → 02.onap → 包 → docker-files → |                 |               |      |  |  |  |  |
|------------------------------------|--------------------------------------------------|-----------------|---------------|------|--|--|--|--|
| 只 🔻 🛛 🭃 打开                         | 新建文件夹                                            |                 |               |      |  |  |  |  |
| 收藏夹                                | 名称                                               | 修改日期            | 类型            | 大小   |  |  |  |  |
| 🚺 下载                               | 퉬 chef-configs                                   | 2017/8/24 10:14 | 文件夹           |      |  |  |  |  |
| ■ 桌面                               | 퉬 jboss-configs                                  | 2017/8/24 10:14 | 文件夹           |      |  |  |  |  |
| 🔄 最近访问的位置                          | 퉬 mariadb                                        | 2017/8/24 10:27 | 文件夹           |      |  |  |  |  |
|                                    | 🔰 mso                                            | 2017/8/24 10:27 | 文件夹           |      |  |  |  |  |
|                                    | 퉬 scripts                                        | 2017/8/24 10:14 | 文件夹           |      |  |  |  |  |
|                                    | Dockerfile.aria                                  | 2017/8/23 15:37 | ARIA 文件       | 2 KB |  |  |  |  |
|                                    | Dockerfile.jacoco                                | 2017/8/23 15:37 | JACOCO 文件     | 1 KB |  |  |  |  |
| 1 例刻                               | Dockerfile.mso-arquillian                        | 2017/8/4 17:26  | MSO-ARQUILLIA | 4 KB |  |  |  |  |
| 副と時                                | Dockerfile.mso-chef-final                        | 2017/8/4 17:26  | MSO-CHEF-FINA | 4 KB |  |  |  |  |
| 🔄 文档                               | Dockerfile.ubuntu-16.04-update                   | 2017/8/4 17:26  | 04-UPDATE 文件  | 1 KB |  |  |  |  |
| 📄 迅雷下载                             | Dockerfile.wildfly-10                            | 2017/8/4 17:26  | WILDFLY-10 文件 | 2 KB |  |  |  |  |
| 🎝 音乐                               | 🔜 settings.xml                                   | 2017/8/4 17:26  | XML 文档        | 2 KB |  |  |  |  |
| ↓ 计算机<br>▲ 本地磁盘 (C:)<br>→ 新加卷 (E:) |                                                  |                 |               |      |  |  |  |  |

2. Copy the chef-configs files to working\_path\chef-configs

Source: so-config project and chef-repo project.

Note:we need to rename so-config to mso-config. Because the DockerFile have not been changed , it use the name as mso-config, I think it is an issue that ATT change mso to so resultes.

| 📗 🕨 计算机 | 。 ▶ 新加卷 (E:) ▶ 02.onap ▶ 包 ▶ o | docker-files + chef-configs + |       |
|---------|--------------------------------|-------------------------------|-------|
| 包含到库中   | ▼ 共享 ▼ 新建文件夹                   |                               |       |
| :       |                                | 修改日期                          | 美型 ブ  |
| :       | 🜏 chef-repo                    | 2017/8/24 10:40               | 文件夹   |
| 1       | 🌛 mso-config                   | 2017/8/24 10:40               | 文件夹   |
| 访问的位置   | solo.rb                        | 2017/8/4 17:26                | RB 文件 |
|         |                                |                               |       |

#### 3. Put the artifacts to maven/artifacts under the working path

| ▶ 计算机 । | → 新加卷(E:) → 02.onap → 包 → docker-files → maven → a | rtifacts        |        |           |  |
|---------|----------------------------------------------------|-----------------|--------|-----------|--|
| 包含到库中 ▼ | 共享 ▼ 新建文件夹                                         |                 |        |           |  |
|         | 名称 ^                                               | 修改日期            | 类型     | 大小        |  |
|         | asdc-controller-1.1.0-SNAPSHOT.war                 | 2017/8/23 17:39 | WAR 文件 | 58,866 KB |  |
|         | 🔳 mso-api-handler-infra-1.1.0-SNAPSHOT.war         | 2017/8/23 17:37 | WAR 文件 | 9,772 KB  |  |
| 问的位置    | 🔳 mso-catalog-db-adapter-1.1.0-SNAPSHOT.war        | 2017/8/23 17:38 | WAR 文件 | 9,027 KB  |  |
|         | MSOCockpit-1.1.0-SNAPSHOT.war                      | 2017/8/23 17:40 | WAR 文件 | 27,059 KB |  |
|         | MSOCommonBPMN-1.1.0-SNAPSHOT.war                   | 2017/8/23 17:40 | WAR 文件 | 46,898 KB |  |
|         | MSOInfrastructureBPMN-1.1.0-SNAPSHOT.war           | 2017/8/23 17:40 | WAR 文件 | 47,520 KB |  |
|         | MSOMockServer-1.1.0-SNAPSHOT.war                   | 2017/8/23 17:40 | WAR 文件 | 8,325 KB  |  |
|         | 🔳 mso-network-adapter-1.1.0-SNAPSHOT.war           | 2017/8/23 17:38 | WAR 文件 | 12,070 KB |  |
|         | 🔳 mso-requests-db-adapter-1.1.0-SNAPSHOT.war       | 2017/8/23 17:38 | WAR 文件 | 9,566 KB  |  |
|         | 🔳 mso-sdnc-adapter-1.1.0-SNAPSHOT.war              | 2017/8/23 17:38 | WAR 文件 | 15,865 KB |  |
| 臷       | 🔳 mso-tenant-adapter-1.1.0-SNAPSHOT.war            | 2017/8/23 17:38 | WAR 文件 | 11,956 KB |  |
|         | mso-vnf-adapter-1.1.0-SNAPSHOT.war                 | 2017/8/23 17:38 | WAR 文件 | 12,072 KB |  |
|         | mso-workflow-message-adapter-1.1.0-SNAPSHOT.war    | 2017/8/23 17:38 | WAR 文件 | 15,807 KB |  |

#### 4. mofidy \scripts \start-jboss-server.sh for debug as below.

#### Add –debug for SO jboss start command.

### \$JBOSS\_HOME/bin/standalone.sh --debug -c standalone-full-ha-mso.xml &

| (Blansy)Balacher-Berlanishtatet Jona serve al. 🔹 🖄 🕈                                                                                                    | <ul> <li>Ethelag Mittanseinderberdister Beitangstattet Jeser errer al.</li> </ul>                                                                                                    |
|----------------------------------------------------------------------------------------------------|----------------------------------------------------------------------------------------------------|
| HINGH LARLET ME-O + HAD + LAR                                                                                                    | 201392L151511 1909 #7 MIC-0 + 440 + UND                                                                                                    |
| <pre>i free [free] i discret the derivation of each of the derivative metric is me data. if ( = a derivative control of the derivative metric is metric is me data. if ( = a derivative control of the derivative metric is metric in the free derivative metric is metric is metric in the free derivative metric is metric in the free derivative metric is metric in the free derivative metric is metric in the free derivative metric is metric in the derivative metric is metric in the free derivative metric is metric in the derivative metric is metric in the derivative is metric in the derivative is metric in the d</pre> | i is a 2000<br>What the individual if an -dotter (nor mutation new data,<br>if ( ), (real-backs contended, 2000 [and [Area constrained into index, from ]<br>is a constrained of the individual constraints (1000 [and [Area constrained index])<br>individual (a constraint constraint (1000 [and [Area constrained index]))<br>individual (a constraint constraint (1000 [and [Area constraint (1000 [and [Area cons |

# 3、 Build Docker Images

### 3.1 Copy the working path to linux.

```
root@SZX1000124253:~# cd /opt/mso/docker-files/
root@SZX1000124253:/opt/mso/docker-files# 1s -1
total 60
drwxr-xr-x 4 root root 4096 Aug 24 10:58 chef-configs
drwxr-xr-x 4 root root 4096 Aug 24 10:58 chef-rep
-rw-r--r-- 1 root root 1140 Aug 24 10:58 Dockerfile.aria
-rw-r--r-- 1 root root 1011 Aug 24 10:58 Dockerfile.jacoco
-rw-r--r-- 1 root root 4020 Aug 24 10:58 Dockerfile.mso-arquillian
-rw-r--r-- 1 root root 3622 Aug 24 10:58 Dockerfile.mso-chef-final
-rw-r--r-- 1 root root 517 Aug 24 10:58 Dockerfile.ubuntu-16.04-update
-rw-r--r-- 1 root root 1042 Aug 24 10:58 Dockerfile.wildfly-10
drwxr-xr-x 4 root root 4096 Aug 24 10:58 jboss-configs
drwxr-xr-x 4 root root 4096 Aug 24 10:58 mariadb
drwxr-xr-x 3 root root 4096 Aug 24 10:58 maven
drwxr-xr-x 3 root root 4096 Aug 24 10:58 mso
drwxr-xr-x 2 root root 4096 Aug 24 10:58 scripts
-rw-r--r-- 1 root root 1675 Aug 24 10:58 settings.xml
drwxr-xr-x 7 root root 4096 Aug 24 10:58 so-config
root@SZX1000124253:/opt/mso/docker-files#
```

### 3.2 Mariadb

Because we do not need to debug mariadb, so we can use the image from nexus3.onap.org:10001/mariadb

| root@SZX1000124253:~# docker pull ne | xus3.onap.org:10 | 001/mariadb  |              |                |
|--------------------------------------|------------------|--------------|--------------|----------------|
| Using default tag: latest            |                  |              |              |                |
| latest: Pulling from mariadb         |                  |              |              |                |
| a8e225cee373: Pull complete          |                  |              |              |                |
| 0e1c704443c4: Pull complete          |                  |              |              |                |
| 2ea2b04d5bba: Downloading (>         |                  |              | 1 540 kB/7   | 74.97 MB       |
| 28735c5f20f6: Download complete      |                  |              |              |                |
| 58f5b3b3c375: Download complete      |                  |              |              |                |
| 2473877f1349: Download complete      |                  |              |              |                |
| 26ac5660158b: Download complete      |                  |              |              |                |
| 5c045c503830: Download complete      |                  |              |              |                |
| 89e8d29cd0ae: Download complete      |                  |              |              |                |
| 9337ba08a55: Download complete       |                  |              |              |                |
| Sass/Deoless. Downroad comprete      |                  |              |              |                |
|                                      |                  |              |              |                |
| ropt#SZX1000124255:-# docker images  |                  |              |              |                |
| REPOSITORY                           | TAG              | IMAGE ID     | CREATED      | VIRTUAL SIZE   |
| <pre>chone&gt;.</pre>                | <ndn#></ndn#>    | 0e1c704443c4 | 2 days ago   | 142.6 168      |
| obep/map                             | latest.          | 3£322a95c781 | 8 days ago   | 1,552 GB       |
| onsp/wildflynew                      | latest           | 37d34a45a8e3 | 8 days app   | 632.6 220      |
| <pre><pre>spore&gt;</pre></pre>      | <none></none>    | d49a5f57ce56 | 9 days ago   | 633.5 325      |
| ubustu                               | latest           | 56a11e6a7878 | 13 days ago  | 120.1 395      |
| newus3.onap.orgi10001/mariadb        | latest           | todedef9970f | 3 weeks ago  | 997 MB         |
| atesta                               | latest           | Jedacaa/Jaba | J months ago | ALC: NO. R. H. |

### 3.3 Download ubuntu image

root@SZX1000124253:~# docker pull ubuntu

| TAG                  | IMAGE ID                                                                                                    | CREATED                                                                                                    | VIRTUAL SIZE                                                                                                    |
|----------------------|----------------------------------------------------------------------------------------------------|----------------------------------------------------------------------------------------------------|----------------------------------------------------------------------------------------------------|
| <none></none>        | 0e1c704443c4                                                                                                    | 2 days ago                                                                                                    | 142.6 MB                                                                                                    |
| latest               | 3f322#95c781                                                                                                    | 8 days ago                                                                                                    | 1.552 GB                                                                                                    |
| latest               | 37d34a45a8e3                                                                                                    | 8 days ago                                                                                                    | 632.6 MB                                                                                                    |
| <pre>cndne&gt;</pre> | d49a5f57ce88                                                                                                    | 9 days ago                                                                                                    | 633.8 103                                                                                                    |
| latest               | 56a4fe6a7878                                                                                                    | 13 days ago                                                                                                    | 120-1 ME                                                                                                    |
| latest               | 4bd9def9970f                                                                                                    | 3 Weeks ago.                                                                                                    | 397 MB                                                                                                    |
| latest               | 3e3dcua79a6d                                                                                                    | 3 months ago                                                                                                    | 215.7 MB                                                                                                    |
| latest               | #9£4c9007#11                                                                                                    | 3 months ago                                                                                                    | 219.7 MB                                                                                                    |
| Intest               | 89f4c9007811                                                                                                    | 3 months ago                                                                                                    | 213,7 MB                                                                                                    |
| latest               | B9f4c9007811                                                                                                    | 3 months ago                                                                                                    | 219.7 MB                                                                                                    |
| latest               | 0ce76a9a2c5b                                                                                                    | 3 months ago                                                                                                    | 237 MB                                                                                                    |
| latest               | b8d705f3adlc                                                                                                    | 3 months ago                                                                                                    | 633.8.340                                                                                                    |
| latest               | bb682e0824bd                                                                                                    | 3 months ago                                                                                                    | 33.2 10                                                                                                    |
| latest               | dt350798c2ee                                                                                                    | 6 months ago                                                                                                    | 191.0 MB                                                                                                    |
| latest               | Be9761700755                                                                                                    | 10 months ago                                                                                                    | 1.093 MB                                                                                                    |
| intest               | 7e8513892£72                                                                                                    | 10 months ago                                                                                                    | 1.093 MB                                                                                                    |
|                      | 9967c5ad28de                                                                                                    | 10 months ago                                                                                                    | 1.093 MB                                                                                                    |
|                      | 3967cSad88de                                                                                                    | 10 months ago                                                                                                    | 1,093 MB                                                                                                    |
| latest               | 9967c5ad88de                                                                                                    | 10 months ago                                                                                                    | 1,093 MB                                                                                                    |
| latest               | 873c28292d23                                                                                                    | 3 years ago                                                                                                    | 281.8 MH                                                                                                    |
|                      | TAG<br>CDDM=><br>latest<br>latest | TAG         IMAGE ID           cpume>         DelsTD443c4           latest         3f322a9Sc781           latest         3f324a65a8e3           chume>         d593547ce88           latest         3f34a65a8e3           chume>         d593547ce88           latest         3f34a65a8e3           chume>         d593547ce88           latest         3f34a65a8e3           latest         3f34a65a8e3           latest         3f34a65a8e3           latest         3f34a65a8e3           latest         3f34a65a8e3           latest         3f34a6590781           latest         3f46c9007811           latest         3f4c9007811           latest         b04705f3ad1c           latest         b04705f3ad1c           latest         b04705f3ad1c           latest         d4350796c2ee           latest         7e851399f72           v1         9867c5ad88de           latest         9967c5ad88de           latest         9967c5ad8de           latest         836229223 | TAG     IMAGE ID     CREATED       conne>     0=1d704443c4     2 days ago       latest     3f322a95c781     8 days ago       latest     3f32445a8s3     8 days ago       latest     3f3445a8s3     8 days ago       latest     3f3445a8s3     9 days ago       latest     3f3445a8s3     9 days ago       latest     3f3445a8s3     9 days ago       latest     564f667878     13 days ago       latest     864f66980781     3 months ago       latest     95f6907811     3 months ago       latest     85f6907811     3 months ago       latest     85f6907811     3 months ago       latest     85f6907811     3 months ago       latest     85f6907811     3 months ago       latest     85f6907811     3 months ago       latest     85f29024bd     3 months ago       latest     b04705f3ad1c     1 months ago       latest     d4350798c2ee     8 months ago       latest     4350798c2ee     8 months ago       latest     786f300785     10 months ago       latest     786f309722     10 months ago       latest     9967c5ad88de     10 months ago       latest     9967c5ad88de     10 months ago |

### 3.4 Build wildfly image

- A. First of all, we need to modify "Dockerfile.wildfly-10" as below.
- a) From ubuntu, because we download ubuntu image, we need to make sure the name same as that we download
- b) Remove ARG, this is because my docker version is old , ARG command is not supported and here these ARGs is not used in this docker file.
- c) Add below lines for install jre, this is from MSO repo's wildfly DockerFile, if there are no these lines, "RUN apt-get -y install openjdk-8-jre-headless" will be failed.

### update first the image to fix potential security issues

RUN apt-get update

RUN apt-get -y dist-upgrade

| Editora (Apalachae Gerlanderfinalisty)                                                                                                    | + 📴 + 🔛 - Er Delag Al-Octavalit dechard octav Ben Dechar Ben Mary 13 + 👘 🔁 + 🔚                                                                                                    |
|----------------------------------------------------------------------------------------------------|----------------------------------------------------------------------------------------------------|
| anatominatana adalara Ang-0 + Anat + Unio                                                                                                    | JARTANAY 112007 1001 99 MD-0 + ANA + 1968                                                                                                    |
| 44 - TNOP second second s                                                                                                    | - 19 - FBH starts                                                                                                    |
| Mas P(3) Autor / Astropomy<br>Autorscam The New York<br>Autor Security Security Security (Security Security Security Security), 47<br>(2010) Security Security Sec | <ul> <li>and File active 2 reductive?</li> <li>beckerced: "We also have<br/>a distribution of the large restation (Ball 50 obsets have" versions").0"</li> </ul>                                                                                                    |
| 2 44 44 44 2 44 2 44 2 44 2 44 2 44 2                                                                                                    |                                                                                                    |
| We are particular, prov     We are particular, prov     We are particular, prov     We are particular, prov     We are particular, prov                                                                                                    | <ul> <li>State and the state of the state of the stat</li></ul>                                                                                                    |
| eer turall Openia<br>In an privile Stateman (Stateman) in persentation                                                                                                    | <ul> <li>a de autors fords des ingen de la particular sourchip iscore</li> <li>bas apris antons</li> <li>bas apris apris attons</li> <li>bas apris apris attons</li> <li>bas apris apris attons</li> <li>bas apris attons</li> <li>bas apris attons</li> </ul>                                                                                                    |
| www.rowtarii.un.io#3g<br>m.Nov.20005_genety-organ/jmma                                                                                                    | n men sustail staffig<br>s. See 2005 voie voir lens                                                                                                    |
| <ul> <li>Mit MCMCVmLIMIp(18.1.4.75mL/mr/pp) pript (p) existing section of the hep-th/method,<br/>Mit Mithum - spring - group (hep-th)<br/>Mit manner - filmen Thilling, SPR<br/>is Am Thims: 10005_000001000000000000000000000000000</li></ul>                                                                                                    | [Benning/wildfig<br>0: Wildlife (1997) (South or going of group (South or going of group (South or () and () or () (South or () (South                                                                                                    |
| = 1018 [Popt ] = 100 [ ^0 pt ( ] = 1.5 ( ) = 1.5 ( ) =         | (* 1988)<br>1997 - State (* 1985)<br>1997 - State (* 1985)<br>1997 - State |

B. And then rename "Dockerfile.wildfly-10" as "Dockerfile".

| root@SZX100 | 001 | 124253 | 3:/opt | :/mso, | /docl | œr- | files  | 1s -1                          |
|-------------|-----|--------|--------|--------|-------|-----|--------|--------------------------------|
| total 60    |     |        |        |        |       |     |        |                                |
| drwxr-xr-x  | 4   | root   | root   | 4096   | Aug   | 24  | 10:58  |                                |
| drwxr-xr-x  | 4   | root   | root   | 4096   | Aug   | 24  | 10:58  | chef-repo                      |
| -rw-rr      | 1   | root   | root   | 892    | Aug   | 24  | 11:02  | Dockerfile                     |
| -rw-rr      | 1   | root   | root   | 1140   | Aug   | 24  | 10:58  | Dockerfile.aria                |
| -rw-rr      | 1   | root   | root   | 1011   | Aug   | 24  | 10:58  | Dockerfile.jacoco              |
| -rw-rr      | 1   | root   | root   | 4020   | Aug   | 24  | 10:58  | Dockerfile.mso-arquillian      |
| -rw-rr      | 1   | root   | root   | 3622   | Aug   | 24  | 10:58  | Dockerfile.mso-chef-final      |
| -rw-rr      | 1   | root   | root   | 517    | Aug   | 24  | 10:58  | Dockerfile.ubuntu-16.04-update |
| drwxr-xr-x  | 4   | root   | root   | 4096   | Aug   | 24  | 10:58  |                                |
| drwxr-xr-x  | 4   | root   | root   | 4096   | Aug   | 24  | 10:58  |                                |
| drwxr-xr-x  | 3   | root   | root   | 4096   | Aug   | 24  | 10:58  |                                |
| drwxr-xr-x  | 3   | root   | root   | 4096   | Aug   | 24  | 10:58  |                                |
| drwxr-xr-x  | 2   | root   | root   | 4096   | Aug   | 24  | 10:58  |                                |
| -rw-rr      | 1   | root   | root   | 1675   | Aug   | 24  | 10:58  | settings.xml                   |
| drwxr-xr-x  | 7   | root   | root   | 4096   | Aug   | 24  | 10:58  |                                |
| root@SZX100 | 001 | 124253 | 3:/opt | :/mso/ | /docl | œr- | -files | ¥                              |

C. Build docker image. Here I name it as onap/wildfly1 , because onap/wildfly already exists.

| root892X1000124253:/opt/mso/docker-files# :<br>REPOSITORY | docker images<br>TRG | INACE II  |            | CREATED       | VIRTUAL SIZE |
|-----------------------------------------------------------|----------------------|-----------|------------|---------------|--------------|
| > Running in b94d8c2f7dac                                 |                      |           |            |               |              |
| Step 5 : ENV HTTPS_PROXY \$https_                         | proxy                |           |            |               |              |
| Removing intermediate container                           | 0e78030b32f9         |           |            |               |              |
| > 332ba5acf64e                                            |                      |           |            |               |              |
| > Running in 0e78030b32f9                                 |                      |           |            |               |              |
| Step 4 : ENV HTTP_PROXY \$http_pr                         | гоху                 |           |            |               |              |
| Removing intermediate container                           | 783fa38f7c40         |           |            |               |              |
| > 89f73cad4e17                                            |                      |           |            |               |              |
| > Running in 783fa38f7c40                                 |                      |           |            |               |              |
| Step 3 : LABEL Description "This                          | s image contains     | ONAP SO   | ubuntu b   | base" Version | "1.0"        |
| Removing intermediate container                           | 43248218d509         |           |            |               |              |
| > d30c69371745                                            | 40040050 1500        |           |            |               |              |
| > Running in 43248218d509                                 |                      |           |            |               |              |
| Step 2 : MAINIAINER "Ine ONAP Ie                          | am"                  |           |            |               |              |
| > SOATLEOA/0/8                                            |                      |           |            |               |              |
| Step 1 : FROM ubuiltu                                     |                      |           |            |               |              |
| Stap 1 · FROM ubuntu                                      |                      |           |            |               |              |
| Sending build context to Docker                           | daemon 292 7 MB      | - Durra   | o onap,,   | andreyn .     |              |
| root@SZX1000124253:/opt/mso/dock                          | ker-files# docke     | r build - | -t. onan/w | vildflv1 .    |              |

| REPOSITORY                                   | TAG                  | INAGE ID      | CREATED        | VIRTUAL SIZE |
|----------------------------------------------|----------------------|---------------|----------------|--------------|
| mag/wildfly1                                 | latest               | 3d5412£065d5  | 21 seconds ago | 632.6 108    |
| nexus3.onsp.org:10001/mariadh                | latest               | 3a337be08e55  | 2 days ago     | 397.2 10     |
| onap/meo                                     | latest               | .310224950781 | 5 days ago     | 1.552 GB     |
| onep/wildflynew                              | latest               | 37d34a45a8e3  | I days ago     | 632.6 HH     |
| (none>                                       | <none></none>        | d49a5157ce80  | 3 days ago     | 633.8 MB     |
| ubun tu                                      | latest               | 3665fe6a7878  | 13 days ago    | 120.1 MB     |
| CBODE2                                       | <pre>cnone&gt;</pre> | 107661abcbdd  | 3 weeks ago    | 397 193      |
| jxtest2                                      | latest               | Se3doma79a6d  | 3 months ago   | 213.7 HH     |
| jatest                                       | latest               | 89f4c5007611  | 3 months ago   | 213.7 MB     |
| abuntu-with-vi-dockerfile                    | latest               | 892409007811  | 3 months ago   | 213.7 HB     |
| istestl                                      | latest               | 29f4c9007811  | 3 months ago   | 213.7 MB     |
| ibuntu-with-vi                               | latest               | 0ce76a9a2c5b  | 2 months ago   | 237 MH       |
| onap/wildfly                                 | latest               | b8d705f3adlc  | 3 months ago   | 633.8 MB     |
| registry                                     | latest.              | bb682e0824bd  | 3 months ago   | 33:2.105     |
| centos                                       | latest               | d4350796c2ee  | E months ago   | 191.8 108    |
| jinxinjobl                                   | latest               | 5e9762700755  | 10 months ago  | 1.093 148    |
| jobl                                         | latest               | 7e8513892172  | 10 months ago  | 1.093 88     |
| busybox.                                     | latest               | 9967c5ad88de  | 10 months ago  | 1.093 HB     |
| insin1903/busybos                            |                      | 9967c5ad88de  | 19 months ago  | 1,093 100    |
| registry.example.net:5001/jinmin1983/busybox |                      | 9967c5ad88de  | 10 months ago  | 1.093 HH     |
| progrium/stress                              | latest               | 873c28292d23  | 3 years ago    | 281.8 MB     |
|                                              |                      |               |                |              |

## 3.5 Build SO image

1. Modify "Dockerfile.mso-chef-final" as below .

Change from image to onap/wildfly1 which we have build. Remove ARG block because our docker version does not support ARG command and it is not used. Add module.xml at line 70. I think it is a issue.

| #182 maptitz docker-Flex Doskerfle mas-shelf finel                                                                                                    | 🔹 🛬 🕈 ڬ Iz Debug (HSC) al mainidechanidechan Reni Dechanille mus chef And                                                                                                    |
|----------------------------------------------------------------------------------------------------|----------------------------------------------------------------------------------------------------|
| 2017/044 15:26:19 1.622 字句 第四一句 · ANG · UNIX                                                                                                    | 2017/6/2115:1546 1.492 中世 第日一년 = ANSI = UNDI                                                                                                    |
| - File and - physical (1) is                                                                                                    | <ul> <li>dt : Feld cosp/wildfbyt</li> </ul>                                                                                                    |
| <ul> <li>THE File Autor / Maintainer</li> <li>MAINTAINS, The DAW Team"</li> <li>UARL Description-This longe contains the DAW 30" Versions"1.0"</li> </ul>                                                                                                    | <ul> <li>MEM File Active / Holosofer</li> <li>MADIFALSE "The OWE Team"</li> <li>LASSI Descriptions"This image contains the OWEP 50" Versions"1.6"</li> </ul>                                   |
| (5) Add http://www.<br>4 Add http://www.<br>6 Bdd Affic://www.entropy.<br>6 Bdd Affic://www.entropy.<br>6 Edd Affic://www.entropy.<br>6 Edd http://www.entropy.<br>6 Edd http://wwww.entropy.<br>6 Edd http://www.entropy.<br>6 Edd http://wwww.entropy.<br>6 Edd http://wwww.entropy.<br>6 Edd http://www.entrop |                                                                                                    |
| HR CHP THE PARE-APP COULD'                                                                                                    | two CHEP_SERG_MMEs="chef"rego"<br>invo CHEP_SERG_MMEs="chef"rego"                                                                                                    |
| and Socilarity expendencies                                                                                                    | i an Downloading dependencies                                                                                                    |
| \$78053_HOWL/wodules/wariadb/main<br>= sin/wodule.wsl \$70055_HOWE/wodules/wariadb/main<br>= main/wodule.wsl \$70055_HOWE/standalows/configuration/stand<br>= main/wodule.wsl \$70055_HOWE/standalows/configuration/stand                                                                                                    | <ul> <li>S10055_HOTE/wodule.inariadk/main</li> <li>the sin/module.uni \$10055_HOTE/wodule.inariads/main/wodule.uni</li> <li>alares-full-barmao.exi</li> <li>adaiore-full-barmao.xxi</li> </ul> |

2. Rename Dockerfile.mso-chef-final to Dockerfile (you can rename the exsiting DockerFile back to Dockerfile.wildfly-10 first).

#### 3. Build SO docker image

ubuntu-with-vi-dockerfile

jxtest1

ubuntu-with-vi

nan/wildfl

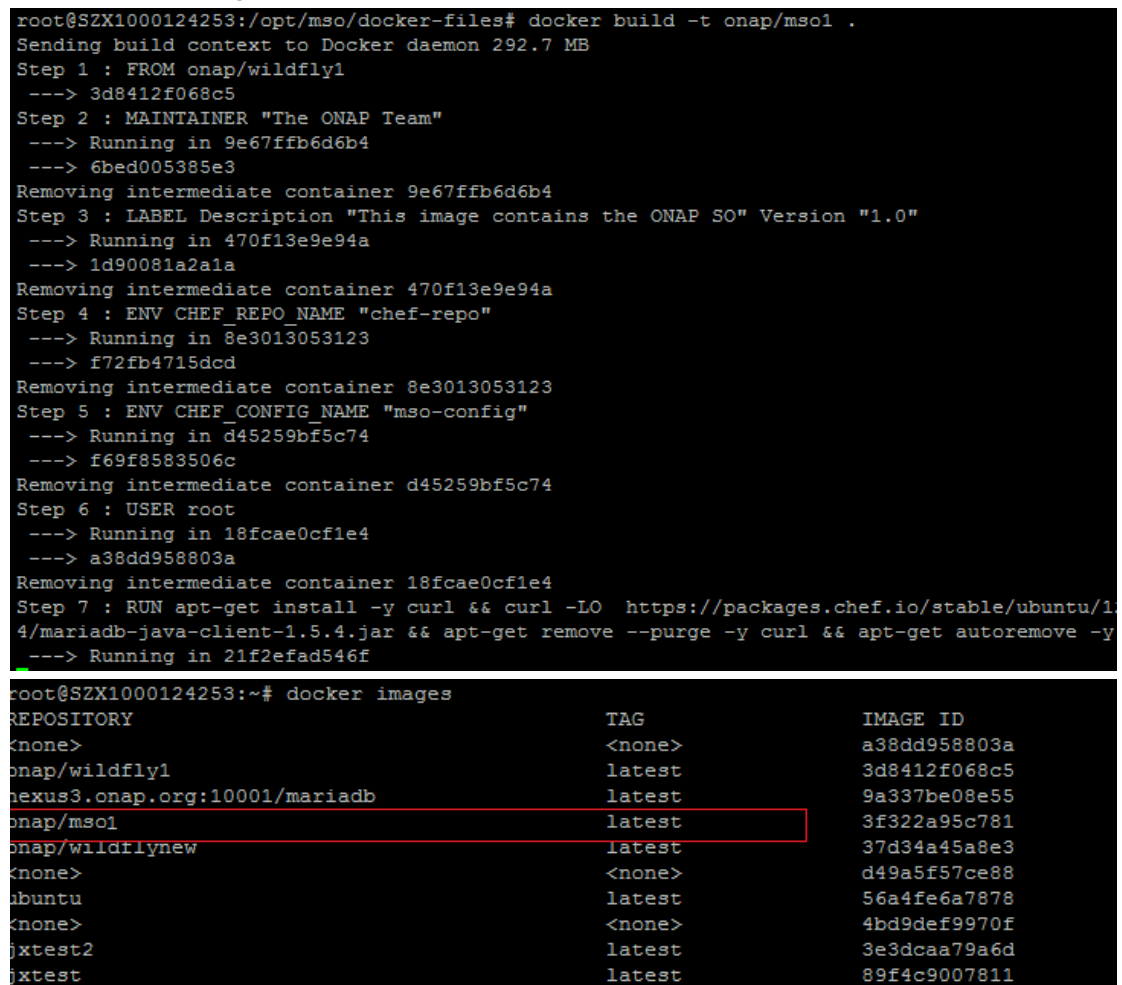

latest

latest

latest

latest

89f4c9007811

89f4c9007811

0ce76a9a2c5b

b8d705f3ad1a

# **4 Run Docker Containers**

### 4.1 Run MariaDB

#### The Command to run mariadb is:

dockerrun-d--namemariadb-hdb.mso.testlab.openecomp.org-eMYSQL\_ROOT\_PASSWORD=password-p3306:3306-v/opt/mso/docker-files/mariadb/docker-entrypoint-initdb.d:/docker-entrypoint-initdb.d:/docker-entrypoint-initdb.d-v/opt/mso/docker-files/mariadb/conf.d:/etc/mysql/conf.d nexus3.onap.org:10001/mariadb

the mariadb's username and password is :root password

```
ot@SZX1000124253:~# docker exec -it mariadb /bin/bash
oot@db:/# mysql -uroot -ppassword
Nelcome to the MariaDB monitor. Commands end with ; or g.
Your MariaDB connection id is 14538
erver version: 10.2.7-MariaDB-10.2.7+maria~jessie-log mariadb.org binary distribution
copyright (c) 2000, 2017, Oracle, MariaDB Corporation Ab and others.
ype 'help;' or '\h' for help. Type '\c' to clear the current input statement.
[ariaDB [(none)]> show databases;
 Database
 camundabpmn
information_schema
mso catalog
 mso requests
 mysql
 performance schema
 rows in set (0.00 sec)
 riaDB [(none)]>
```

### 4.2 Run SO

The Command to run SO is:

docker run -d --name mso -h mso.mso.testlab.openecomp.org -e MYSQL\_ROOT\_PASSWORD=password --link=mariadb:db.mso.testlab.openecomp.org -p 3904:3904 -p 8787:8787 -p 3905:3905 -p 8080:8080 -p 9990:9990 -v /opt/mso/docker-files/mso/chef-config:/shared onap/mso

Note:-p 8787 if for debug;

--link=mariadb:db.mso.testlab.openecomp.org it's for link to mariadb instance.

# 5. Debug Using Eclipse & Postman

1.Add new Remote java application debug configuration as below. The port is 8787.

| Debug Configurations                                                                                                    |                                 |  |  |  |
|----------------------------------------------------------------------------------------------------|---------------------------------|--|--|--|
| Create, manage, and run configurations                                                                                                    |                                 |  |  |  |
| Attach to a Java virtual mach                                                                                                    | ine accepting debug connections |  |  |  |
| Image: Second system         type filter text         Image: Java Applet         Java Application         Ju Junit         m2 Maven Build         m2 adapters         m2 adapters         m2 packages         m2 Node.js Application         Second Java Applicatic         Second Java Applicatic         Second Java Applicatic </td <td>Name: CloudConfig</td> | Name: CloudConfig               |  |  |  |
| Filter matched 18 of 18 iten                                                                                                    | Revert Apply                    |  |  |  |
| ?                                                                                                    | Debug Close                     |  |  |  |

#### 2.Post message using postman

Note: Basic Auth is needed , username:InfraPortalClient ,password: password1\$

| POST - HERVIG228          | ST ···································· |                                 |                                                 |  |
|---------------------------|-----------------------------------------|---------------------------------|-------------------------------------------------|--|
| chorization • Heading (2) | ling. Pressantings Term                 |                                 |                                                 |  |
| Type:                     | Bares Activ                             | ~                               |                                                 |  |
| Osernarya                 | Interformed and                         | The purposition and address and | Con Reader will be gevented<br>a cuttors leader |  |
| Password                  | proverd*5                               | C) Saute                        | (set-data hit temuan)                           |  |

We will get the breakpoint at the eclipse.

| le Edit Source Relactor Navigate Seanth Project                                                                                                    | Ban Wadow Help                                                                                                    |  |  |  |  |
|----------------------------------------------------------------------------------------------------|----------------------------------------------------------------------------------------------------|--|--|--|--|
| 1-11日1日・0-0-4-1月10日(-11日)(-11日日)(-11日日)(-11日日)(-11日日)(-11日日)                                                                                                    |                                                                                                    |  |  |  |  |
| 1 Package Explorer II                                                                                                    | P ** D 2 Confering. 2 Networks. 2 Services. 3 2 Completence. 8 not report.                                                                                                    |  |  |  |  |
| See > adapter: Similarity     See > adapter: Similarity     S | <pre>private Response service[stranges(String resport1004, Attlas action, Hastmap/String,String: InstanceIns<br/>String immunity = System convertSemillar()<br/>Immunity = System convertSemillar()<br/>End targ starting = System convertSemillar()<br/>ServiceInstanceSequent in = and Hystemett()<br/>ServiceInstanceSequent in = and Hystemett()<br/>ServiceInstanceSequent in = and Hystemett()<br/>ServiceInstanceSequent in = and Hystemett()<br/>ServiceInstanceSequent in = and Hystemett()<br/>ServiceInstanceSequent (respective)<br/>ServiceInstanceSequent (respective)<br/>ServiceIn</pre> |  |  |  |  |
| 5 map-erf-adapter (m. manar)                                                                                                    |                                                                                                    |  |  |  |  |
| > bij man-arf-adapter-anyre-client (un insuriar)                                                                                                    | 👔 Problems 🔹 Insidos 🚵 Declaration 📲 Search 😱 Cornele 🖷 Progress 🔁 Declarg 🛙                                                                                                    |  |  |  |  |
| r 🎬 reso workflow message adapter (au muster)                                                                                                    | Thread (MSC arrive thread 1-3) (Renning)                                                                                                    |  |  |  |  |
| > St MSOCodigit (so sustant)                                                                                                    | 30 Thread (MSC service thread 1-1) (Acroning)                                                                                                    |  |  |  |  |
| <ul> <li>MSOCommon@PMN [so matter]</li> </ul>                                                                                                    | Daemon Thread (Reference Reaper) (Running)                                                                                                    |  |  |  |  |
| MSOCoreBPMN (ser maxier)                                                                                                    | <ul> <li>P Thread (default task-5) (Suspended (treakpoint at Fire 263 in ServiceInstances))</li> </ul>                                                                                                    |  |  |  |  |
| MSOLeFrantructureBPMN [no exciter]                                                                                                    | String - String -                                                                                                    |  |  |  |  |
| MSOMudiServer [sin muster]                                                                                                    | ServiceTratecces.createServiceInstance(String, String) line: 79                                                                                                    |  |  |  |  |
| MSORESTCIEnt () to manted                                                                                                    | ServiceInstancesSProng4_35_Weld/ClarstProxy.createServiceInstance(String, String) line: not available                                                                                                    |  |  |  |  |
| > Try > packages (no mannet)                                                                                                    | NativeNethodAccessorimpLinvokeD(Method, Object, Object)) Five not available (native method)                                                                                                    |  |  |  |  |
| i atatus control in martar                                                                                                    | NativeMethodAccessorimpCividketObject, Object[]) Even 62                                                                                                    |  |  |  |  |
|                                                                                                    | Everything Method Accessories Directed Provider Object 10 Inter 43                                                                                                    |  |  |  |  |

Note: Find additional information on the wiki https://wiki.onap.org/display/DW/Development+Environment